GOVERNO DO ESTADO DO RIO DE JANEIRO SECRETARIA DE ESTADO DE FAZENDA SUBSECRETARIA DE CONTABILIDADE GERAL DO ESTADO SUPERINTENDÊNCIA DE NORMAS TÉCNICAS

## SUBSECRETARIA DE CONTABILIDADE GERAL DO ESTADO SUBSECRETARIA DE CONTABILIDADE GERAL DO ESTADO SUBSECRETARIA DE

COORDENADORIA DE PRODUÇÃO DE NORMAS E ESTUDOS CONTÁBEIS - COPRON

# Nota Técnica SUNOT/CGE - 024/2016 Registro de Bloqueios de Créditos de Fornecedores e Credores – Decisão Judicial

Rio de Janeiro, 18 de junho de 2019.

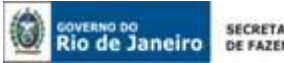

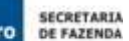

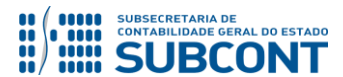

**GOVERNADOR DO ESTADO** WILSON JOSÉ WITZEL

## SECRETARIA DE ESTADO DE FAZENDA DO RIO DE JANEIRO

**SECRETÁRIO** LUIZ CLAUDIO RODRIGUES DE CARVALHO SUBSECRETÁRIA DE CONTABILIDADE **GERAL DO ESTADO STEPHANIE GUIMARÃES DA SILVA** 

## EQUIPE DA SUPERINTENDÊNCIA DE NORMAS TÉCNICAS – SUNOT – SUBCONT

## SUPERINTENDENTE DE NORMAS TÉCNICAS **CARLOS CESAR DOS SANTOS SOARES**

DANIELLE RANGEL PINHEIRO CARVALHO **DAVID DE BRITO DANTAS GABRIEL JONATAS FERNANDES POLICARPO GUILHERME BREDERODE RODRIGUES** LOECI DAMASCENO DE QUADROS MAGALY DE ALMEIDA ALVES DA SILVA PAULO ROBERTO DIAS CHAN **RENATA ONORATO DO NASCIMENTO** SERGIO PIRES TEIXEIRA MENDES SIMONE MOREIRA THAIS ALESSANDRA DAMASCENO CORREA

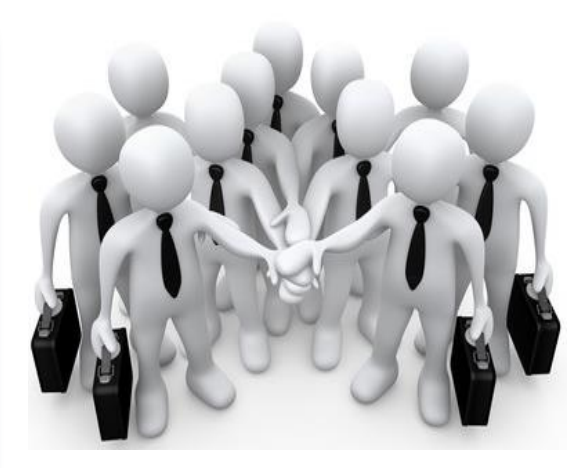

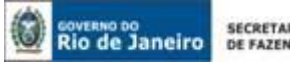

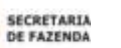

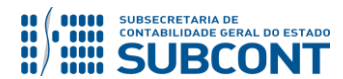

## **SUMÁRIO**

| 1. CONSIDERAÇÕES INICIAIS                                                      | 4  |
|--------------------------------------------------------------------------------|----|
| 2. FLUXO DE CONTABILIZAÇÃO                                                     | 4  |
| 3. CONTAS CONTÁBEIS ESPECÍFICAS DA NOTA TÉCNICA                                | 5  |
| 4. NATUREZAS ORÇAMENTÁRIAS                                                     | 5  |
| 5. PROCEDIMENTOS CONTÁBEIS                                                     | 6  |
| 5.1. CADASTRO DE CREDORES POR DECISÃO JUDICIAL                                 | 6  |
| 5.2. BLOQUEIO JUDICIAL EM EXECUÇÃO ORÇAMENTÁRIA DO EXERCÍCIO                   |    |
| 5.3. REGISTRO DE BLOQUEIO EM RESTOS A PAGAR PROCESSADOS                        | 11 |
| 5.4. REGISTRO DE BLOQUEIO EM RESTOS A PAGAR DE SALDOS MIGRADOS DO SIAFEM       | 15 |
| 5.5. REGISTRO DE BLOQUEIO DE FORNECEDORES POR ORDEM ADMINISTRATIVA/ JUDICIAL – |    |
| AGUARDANDO DECISÃO FINAL                                                       | 18 |

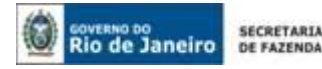

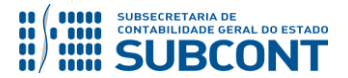

## **1. CONSIDERAÇÕES INICIAIS**

Trata a presente Nota Técnica dos procedimentos contábeis para registro de **bloqueios de créditos de fornecedores e credores provenientes de decisão judicial**. O bloqueio de crédito configura ordem judicial para o não pagamento do credor originário, e o pagamento fica condicionado à existência de disponibilidade financeira e orçamentária.

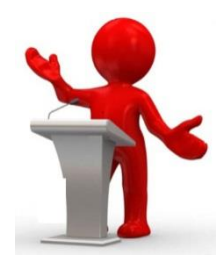

A Resolução Conjunta PGE/SEF nº 30, de 06 de abril de 2004, orientou quanto ao procedimento a ser adotado quando do recebimento pelas Secretarias de Estado de mandados de bloqueio de crédito, expedidos pelos juizados trabalhistas.

De acordo com o inciso II do artigo 2º da citada Resolução, após o recebimento do ofício ou do mandado determinando o bloqueio do crédito, a Secretaria deverá verificar a existência do crédito em favor da Reclamada e, em caso positivo, deverá bloqueá-lo no SIAFE-RIO e emitir uma programação de desembolso (PD) relativa ao crédito em favor do autor da ação.

As contas contábeis do Plano de Contas Aplicado ao Setor Público – PCASP, para viger no exercício de 2019, objeto desta Nota Técnica, estão de acordo com o que preconiza o Anexo III da IPC 00 – Instruções de Procedimentos Contábeis, editada pela Secretaria do Tesouro Nacional - STN, e atualizada pela Portaria nº 390 de 14 de junho de 2018.

## 2. FLUXO DE CONTABILIZAÇÃO

A presente Nota Técnica visa padronizar os procedimentos para registro no sistema SIAFE-RIO da contabilização da retenção de direitos de terceiros por ordem judicial de processos liquidados no exercício e nos exercícios anteriores, seu registro analítico, e o respectivo pagamento.

Para facilitar a compreensão pelo usuário da contabilização prevista nesta Norma, segue abaixo o fluxo do processo, com todas as suas etapas:

## Registro de Bloqueio em Execução Orçamentária do Exercício:

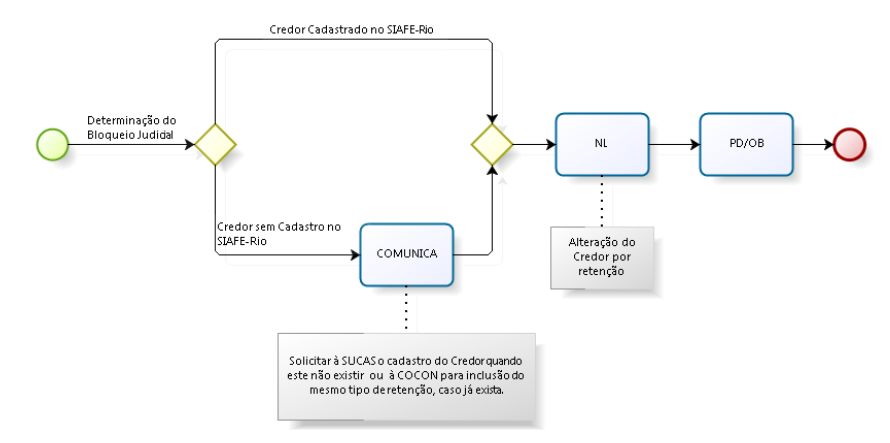

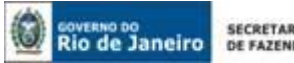

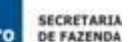

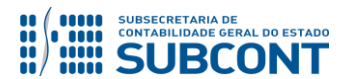

## Registro de Bloqueio em Restos a Pagar:

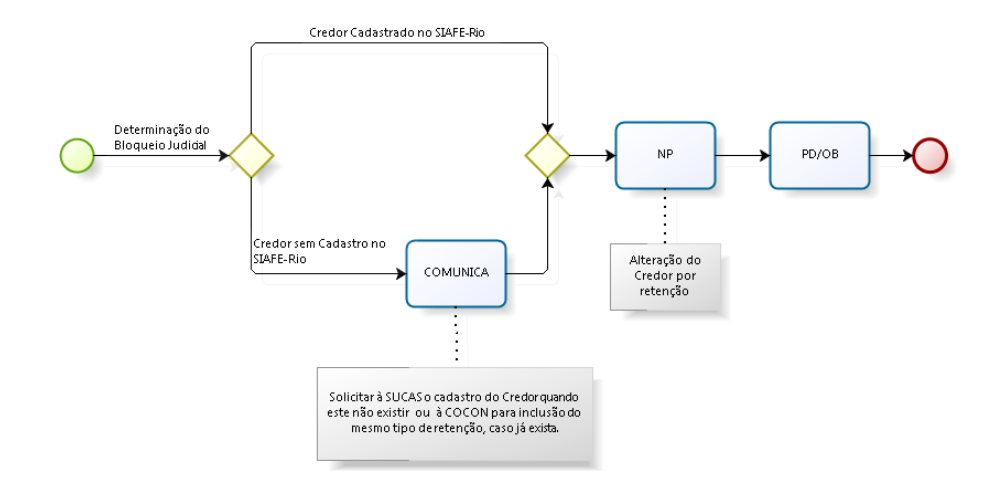

## 3. CONTAS CONTÁBEIS ESPECÍFICAS DA NOTA TÉCNICA

Apresentamos as contas contábeis constantes do Plano de Contas Aplicado ao Setor Público do SIAFE-RIO, específicas para contabilização de que trata esta Nota Técnica, as quais poderão ser consultadas no SIAFE-RIO através do seguinte caminho:

## Execução > Contabilidade > Plano de Contas

1.1.1.1.1.02.02 – CONTA ÚNICA/BRADESCO S/A 1.1.1.1.1.19.03 – BANCO CONTA MOVIMENTO DEMAIS CONTAS/BANCO DO BRASIL S/A 1.1.1.1.1.19.04 – BANCO CONTA MOVIMENTO DEMAIS CONTAS/CAIXA ECONÔMICA FEDERAL 1.1.1.1.2.20.01 – LIMITE DE SAQUE COM VINCULAÇÃO DE PAGAMENTO 2.1.8.8.1.01.19 – CONSIGNAÇÕES/RETENÇÕES DE DIREITOS DE TERCEIROS 2.1.3.1.1.01.01 – FORNECEDORES E CREDORES/ FORNECEDORES E CREDORES 2.1.3.1.1.12.01 - FORNECEDORES E CREDORES EXERCÍCIOS ANTERIORES/FORN. CREDORES EX. ANTERIORES

## 4. NATUREZAS ORÇAMENTÁRIAS

As Naturezas de despesas relacionadas a esta Nota Técnica poderão ser diversas, pois o bloqueio realizado tem por base o crédito do fornecedor, independente da natureza a qual a despesa corresponde. A natureza será de acordo com o empenho de origem. As Naturezas orçamentárias de despesa poderão ser consultadas no SIAFE-RIO através do seguinte caminho:

Apoio > Geral > Natureza de Despesa

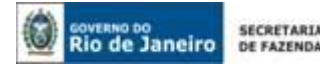

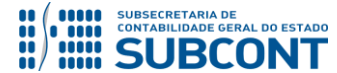

## 5. PROCEDIMENTOS CONTÁBEIS

Neste item estão descritos os procedimentos para o cadastro de credores por decisão judicial, registro do bloqueio judicial e pagamento para os credores por decisão judicial.

**ATENÇÃO:** Para que seja possível registrar o bloqueio judicial é necessário que exista saldo em passivo financeiro para os credores que sofreram ações judiciais.

## 5.1. CADASTRO DE CREDORES POR DECISÃO JUDICIAL

O Pagamento de qualquer obrigação tem como premissa o cadastro prévio do credor no sistema SIAFE-RIO. Assim, o cumprimento das determinações judiciais para pagamento para terceiros só será possível após o cadastro dos credores por decisão judicial e a posterior reclassificação do credor da obrigação.

Os procedimentos aqui executados terão como **"TIPO DE RETENÇÃO"**: *"Direitos de Terceiros por Decisões Judiciais"*.

#### **CREDOR DA RETENÇÃO:**

O credor deve ser selecionado de acordo com a relação que estará disponível ou poderá ser cadastrado, conforme especificação abaixo.

#### 5.1.1. Verificar o cadastro do credor (terceiros)

Para confirmar o cadastro de credores por decisão judicial no SIAFE-RIO, é preciso seguir as orientações a seguir:

 $\rightarrow$  No **menu do sistema** selecione a opção:

Execução > Contabilidade > Tipo de Retenção

Clique a opção **Filtro** na parte superior do lado esquerdo da tela Tipo de Retenção e selecione em propriedade **"Nome"** e em valor **"Direitos de Terceiros por Decisão Judicial"**, aparecendo abaixo o item solicitado. Selecione o Tipo de Retenção **"146 - Direitos de Terceiros por Decisão Judicial"** e clique em visualizar.

 $\rightarrow$  Selectione a aba "**Credores**" e verifique se o credor encontra-se cadastrado.

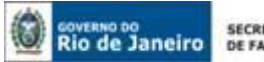

SECRETARIA DE FAZEND

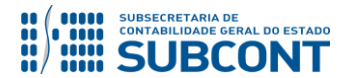

#### SUBSECRETARIA DE CONTABILIDADE GERAL DO ESTADO - SUBCONT SUNOT / COPRON – Coordenadoria de Produção de Normas e Estudos Contábeis NOTA TÉCNICA SUNOT/SUBCONT nº 024/2016 – Bloqueio de Fornec. por Decisão Judicial

| isuanzar npo (                                                                                                    | le Retenção > Contabilidade > Tipo de Retenção > Visualizar T                                                                                                    | ipo de Retenç |
|----------------------------------------------------------------------------------------------------|----------------------------------------------------------------------------------------------------|---------------|
| Tipo de Retenção                                                                                                    |                                                                                                    | Ativo         |
| Código 14<br>Nome DI<br>Obrigatório<br>Cálculo respeitado<br>Uso Siafem                                                                                             | 6<br>REITOS DE TERCEIROS POR DECISÃO JUDICIAL<br>Determina se a retenção deve ser obrigatoriamente informada quando as expressões de filtro restringirem-na para uma determinada despesa<br>Determina que o valor informado para a retenção deve respeitar obrigatoriamente a expressão informada na aba Cálculo<br>Determina que o tipo será utilizado para Pagamento retenção RPP de saldos do SIAFEM obrigando o preenchimento do evento do campo "Pagamento RPP de saldo do Siafem"                                       |               |
| Eventos Cre                                                                                                    | lores "SE" "IMPLICA" Cálculo Classificação da UG1 Classificação da UG2                                                                                                    |               |
| > Filtro                                                                                                    |                                                                                                    |               |
| Credor                                                                                                    | 🛓 Imprimir                                                                                                    | 🗑 Excluir     |
|                                                                                                    |                                                                                                    |               |
| Código                                                                                                    | Nome                                                                                                    |               |
| Código<br>09060537000111                                                                                                    | Nome<br>Lapa Terceirízacoes E Planejamento Ltda                                                                                                    |               |
| Código<br>09060537000111<br>09204329000149                                                                                                    | Nome<br>Lapa Terceirízacoes E Planejamento Ltda<br>Rba Manutencao E Reformas Ltda.                                                                                                    |               |
| Código<br>09060537000111<br>09204329000149<br>09471199000100                                                                                                    | Nome<br>Lapa Terceirizacoes E Planejamento Ltda<br>Rba Manutencao E Reformas Ltda.<br>Ctj Tecnologia E Confiabilidade S/c Ltda.                                                                                                    |               |
| Código<br>09060537000111<br>09204329000149<br>09471199000100<br>02578421000120                                                                                      | Nome           Lapa Terceirizacoes E Planejamento Ltda           Rba Manutencao E Reformas Ltda.           Ctj Tecnologia E Confiabilidade S/c Ltda.           Tribunal Reg Do Trabalho Da 1a. Regiao                                                                                                    |               |
| Código<br>09060537000111<br>09204329000149<br>09471199000100<br>02578421000120<br>0261425000147                                                                     | Nome           Lapa Terceirizacoes E Planejamento Ltda           Rba Manutencao E Reformas Ltda.           Ctj Tecnologia E Confiabilidade S/c Ltda.           Tribunal Reg Do Trabalho Da 1a. Regiao           Global Comercio E Servicos Tecnicos Ltda                                                                                                    |               |
| Código<br>09060537000111<br>09204329000149<br>09471199000100<br>02578421000120<br>02614250000147<br>02723075000126                                                  | Nome           Lapa Terceirizacoes E Planejamento Ltda           Rba Manutencao E Reformas Ltda.           Ctj Tecnologia E Confiabilidade S/c Ltda.           Tribunal Reg Do Trabalho Da ta. Regiao           Global Comercio E Servicos Ltda           CooPSerJ-COOPERATIVA DE CRED, MUTUO DOS SERV. PUBL DO PODER EXEC. DO ESTADO DO RIO DE JANEIRO LTDA.                                                                                                    |               |
| Código<br>09060537000111<br>09204329000149<br>09471199000100<br>02578421000120<br>02614250000147<br>02723075000126<br>0000000000191                                 | Nome           Lapa Terceirizacoes E Planejamento Ltda           Rba Manutencao E Reformas Ltda.           Ctj Tecnologia E Confishilidade S/c Ltda.           Tribunal Reg Do Trabalho Da 1a. Regiao           Global Comercio E Servicos Tecnicos Ltda           COOPSERJ-COOPERATIVA DE CRED. MUTUO DOS SERV. PUBL DO PODER EXEC. DO ESTADO DO RIO DE JANEIRO LTDA.           Banco Do Brail S/a                                                                                                    |               |
| Código<br>09060537000111<br>09204329000149<br>09471199000100<br>0257842100120<br>0257842000147<br>0272307500126<br>000000000191<br>0036030500104                    | Nome           Lapa Terceirizacoes E Planejamento Ltda           Rba Manutencao E Reformas Ltda.           Ctj Tecnologia E Confiabilidade S/c Ltda.           Tribunal Reg Do Trabalho Da 1a. Regiao           Global Comercio E Servicos Tecnicos Ltda           COOPSERJ-COOPERATIVA DE CRED. MUTUO DOS SERV. PUBL DO PODER EXEC. DO ESTADO DO RIO DE JANEIRO LTDA.           Banco Do Brasil S/a           Caixa Economica Federal                                                                                        |               |
| Código<br>09060537000111<br>09204329000149<br>09471199000100<br>02578421000120<br>02578421000147<br>02723075000126<br>000000000191<br>00360305000104<br>10031366724 | Nome           Lapa Terceirizacoes E Planejamento Ltda           Rba Manutencao E Reformas Ltda.           Ctj Tecnologia E Conflabilidade S/c Ltda.           Tribunal Reg Do Trabalho Da ta. Regiao           Global Comercio E Servicos Tecnicos Ltda           COOPSERJ-COOPERATIVA DE CRED. MUTUO DOS SERV. PUBL DO PODER EXEC. DO ESTADO DO RIO DE JANEIRO LTDA.           Banco Do Brasil S/a           Caixa Economica Federal           FERNANDO LAURENCO PESSOA                                                     |               |
| Código<br>09060537000111<br>08204329000149<br>0947119900100<br>02578421000120<br>02614250000147<br>02723075000126<br>00000000000191<br>003166724<br>10031366724     | Nome           Lapa Terceirizacoes E Planejamento Ltda           Rba Manutencao E Reformas Ltda.           Ctj Tecnologia E Confiabilidade S/c Ltda.           Tribunal Reg Do Trabalho Da 1a. Regiao           Global Comercio E Servicos Tecnicos Ltda           COOPSERJ-COOPERATIVA DE CRED. MUTUO DOS SERV. PUBL DO PODER EXEC. DO ESTADO DO RIO DE JANEIRO LTDA.           Banco Do Brasil S/a           Caixa Economica Federal           FERNANDO LAURENCO PESSOA           Construtura Norberto Odebrecht Brasil S/a |               |

Se houver o cadastro, o procedimento seguinte será o registro do bloqueio (Itens 5.2 ou 5.3 ou 5.3). Caso não esteja cadastrado, o usuário deverá realizar tal procedimento de acordo com o item 5.1.2 desta nota técnica.

## 5.1.2 Cadastramento de credor no Tipo de Retenção

Caso o credor por decisão judicial não esteja cadastrado no Tipo de Retenção "Direitos de Terceiros por Decisão Judicial", o usuário deverá solicitar à SUCAS (Superintendência de Cadastro e Acompanhamento), através da UG 200299 – SUBCONT – SUASC, o cadastramento no SIAFE-RIO, mediante envio de **COMUNICA**, na forma sugerida abaixo:

## "À SUCAS - SUPERINTENDÊNCIA DE CADASTRO E ACOMPANHAMENTO

Solicito a criação do Credor Genérico "Nome do Credor – CNPJ ou CPF" e posterior cadastro no Tipo de Retenção "código e nome do Tipo de Retenção"

Nome Completo do solicitante Identificação do Órgão/Entidade **Telefone para Contato** E-mail do Solicitante"

Após o cadastramento dos credores, será possível registrar o bloqueio para o posterior pagamento, conforme orientação dos Itens 5.2, 5.3 e 5.4 desta Nota Técnica.

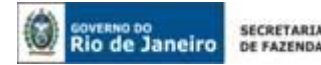

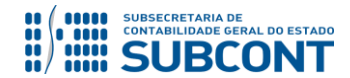

## 5.2. BLOQUEIO JUDICIAL EM EXECUÇÃO ORÇAMENTÁRIA DO EXERCÍCIO

Os valores a serem pagos a terceiros por decisão judicial deverão ser executados com recursos do orçamento de cada um dos órgãos, entidades ou Poderes, considerando os passivos reconhecidos para os fornecedores/credores que sofreram as ações judiciais.

## 5.2.1 Registro do bloqueio judicial

Com o recebimento da ordem judicial para transferência de valor para terceiros, haverá a necessidade de reclassificação dos passivos para que o valor seja transferido para terceiro. Em se tratando de execução orçamentária dentro do exercício, a reclassificação será realizada através da emissão de Nota de Liquidação.

Para efetuar a alteração da **Nota de Liquidação** é necessário que o usuário do SIAFE–RIO preencha as telas conforme demonstrado a seguir:

 $\rightarrow$  No **menu do sistema** selecione a opção:

Execução > Execução Orçamentária > Nota de Liquidação

 $\rightarrow$  Clique em  $\clubsuit$ 

📥 Inserir

→ Informe a "Data de emissão" e "UG", marcar o item **"Alteração"** e o **Tipo de alteração "Reforço"**.

→ Na lupa do item **"Documento Alterado"**, selecionar a NL (Nota de Liquidação) que sofrerá a alteração para retenção (Nota de Liquidação que registrou a obrigação (Passivo) para o fornecedor/credor que sofreu a ação judicial).

| Inserir Nota de Liquidação                                                | Execução > Execução Orçamentária > Nota de Liquidação > Inserir Nota de Liquidação |
|---------------------------------------------------------------------------|------------------------------------------------------------------------------------|
| Identificação                                                             | Status do documento Não contabilizado                                              |
| *Data Enissão 🔒 Data de larçamento Número                                 | <u>*</u>                                                                           |
| *Unidade Gestora Q 🌢                                                      | E                                                                                  |
| Ateração 🗹 * Tipo ateração () Anulação 🛊 Reforça: Documento aterado 🛛 🔍 🌖 |                                                                                    |

 $\rightarrow$  Na aba "**Retenções**", clique em inserir e no campo Tipo de Retenção selecione a opção "**DIREITOS DE TERCEIROS POR DECISÃO JUDICIAL**".

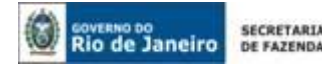

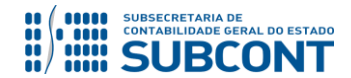

 $\rightarrow$  Selecione o **"Credor da Retenção"** cadastrado e insira o **valor da retenção e confirme**. Os demais campos serão preenchidos pelo sistema de forma automática.

| Alterar Item de Reter                                                                                     | ção                                                                                                    |                 |             |
|----------------------------------------------------------------------------------------------------|----------------------------------------------------------------------------------------------------|-----------------|-------------|
| Tipo de Retenção<br>Credor da Retenção<br>Tipo Patrimonial<br>Sub-item da Despesa<br>Operação Patrimonial | DIREITOS DE TERCEIROS POR DECISÃO JUDICIAL - 146<br>CG0009953 - ALLAN COSTA DOS REIS - Nº do processo judicial: 0017710-88.2015.4.02.5<br>Vencimentos e Vantagens Fixas - Pessoal Civil - RPPS<br>26 - GRATIFICAÇÃO DE PREMIO DE PRODUTIVIDADE FISCAL - RPPS<br>1079 - Reconhecimento da obrigação - RPPS | i117 (2015.51.1 | 7.017710-6) |
| * Valor                                                                                                   |                                                                                                    | Confirmar       | Cancelar    |

(EX: Bloqueio Judicial para o credor CG0009953 em NL emitida com o Tipo Patrimonial "Vencimentos e Vantagens – RPPS"

→ Para verificar o roteiro de contabilização das contas, acesse a aba Espelho Contábil.

| UG        | i 1       |
|-----------|-----------|
| DÉBITO    | CRÉDITO   |
| 213110101 | 218810119 |
| 622130301 | 622130402 |
| 899120101 | 799120101 |
| 799120101 | 899120102 |
| 821130101 | 821130201 |

## 5.2.2 Pagamento a terceiros por decisão judicial

O pagamento a terceiros (credores por decisão judicial) será efetivado através da emissão e execução de uma Programação de Desembolso de Retenção (PD de Retenção).

Nos termos do art. 4º, parágrafo 1º, do Decreto Estadual nº 31.232, de 06 de abril de 2002, é obrigatória a autorização formal do ordenador de despesa principal para emissão de Programação de Desembolso – PD.

## → Programação de Desembolso de Retenção (PD de Retenção)

Para emitir uma **PD de Retenção** é necessário que o usuário do SIAFE–RIO preencha as telas conforme demonstrado a seguir:

 $\rightarrow$  No **menu do sistema** selecione a opção:

Execução > Execução Financeira > PD de Retenção

 $\rightarrow$  Clique em

📥 Inserir

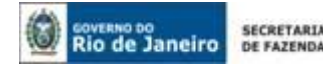

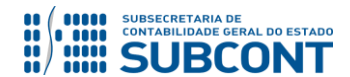

→ Efetue o preenchimento do campo "Identificação" e da aba "Detalhamento".

**IMPORTANTE:** as informações acerca do preenchimento dos diversos campos que compõem o documento Programação de Desembolso / Ordem Bancária no sistema Siafe-Rio poderão ser obtidas através do <u>Manual do Pagamento da Despesa no SIAFE-RIO</u>, disponível no Portal da Subsecretaria de Contabilidade Geral do Estado (<u>http://www.contabilidade.fazenda.rj.gov.br/</u>), link "Normas e Orientações" / "Manuais".

→ Na aba "Itens", selecione opção que se quer pagar, clique no botão <sup>Alterar</sup> e informe o valor do pagamento a ser efetuado:

| Alterar Item da PD de Rete | nção                                                                                                    |
|----------------------------|----------------------------------------------------------------------------------------------------|
| Número da NE               | 2018NE00038                                                                                                 |
| Fonte                      | 100 - Ordinários Provenientes de Impostos                                                                   |
| Convênio de Receita        | 000000 - Convênio não identificado                                                                          |
| Convênio de Despesa        | 000000 - Convênio não identificado                                                                          |
| Credor                     | CG0004700 - FOLHA DE PAGAMENTOS                                                                             |
| Número da NL               | 2018NL00008                                                                                                 |
| Tipo de Retenção           | DIREITOS DE TERCEIROS POR DECISÃO JUDICIAL - 146                                                            |
| Credor da Retenção         | CG0009953 - ALLAN COSTA DOS REIS - Nº do processo judicial: 0017710-88.2015.4.02.5117 (2015.51.17.017710-6) |
| Tipo Patrimonial           | Vencimentos e Vantagens Fixas - Pessoal Civil - RPPS                                                        |
| Sub-item da Despesa        | 08 - GRATIFICAÇÃO ADICIONAL POR TEMPO DE SERVIÇO - TRIENIO- RPPS                                            |
| * Operação Patrimonial     | 3774 - Pagamento da despesa empenhada e liquidada no Exercício Atual Consumindo Limite de Saque 🔻           |
| * Vinculação de Pagamento  | 0 - Liberação automática de Limite de Saque 🔻                                                               |
| Ano                        | 2018                                                                                                    |
| Saldo a pagar              | 500,00                                                                                                    |
| * Valor pago               |                                                                                                    |
| 🕜 Confirmar 🛛 🚫 C          | Cancelar                                                                                                    |

(Ex: Pagamento de direitos de terceiros por decisão judicial para o credor CG0009953, de valores oriundos da 2018NL0008)

→ Preencher os campos solicitados nas abas "**Processo**" e "**Observação**" e em seguida clicar no botão  $\bigcirc$  Contabilizar.

 $\rightarrow$  Após a confecção da **PD DE RETENÇÃO**, a mesma deverá ser executada para que seja efetivado o pagamento. Tal comando irá gerar uma **ORDEM BANCÁRIA – OB**.

Execução → Execução Financeira → Execução de PD

 $\rightarrow$  Ordem Bancária gerada em condições de ser enviada para o banco. Para consultar o documento, o usuário deverá seguir o caminho:

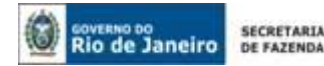

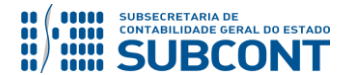

Execução  $\rightarrow$  Execução Financeira  $\rightarrow$  OB de Retenção

Roteiro simplificado para Pagamento com Limite de Saque e Vinculação de pagamento "O – Liberação Automática de Limite de Saque"

| UG 1      |           | UG - 99990( | ) - TESOURO |
|-----------|-----------|-------------|-------------|
| DÉBITO    | CRÉDITO   | DÉBITO      | CRÉDITO     |
| 218810119 | 451120101 | 351120101   | 111110202   |
| 899120104 | 899120106 | 899310101   | 799310101   |
| 821130201 | 821140101 | 821110101   | 821150101   |

Roteiro simplificado para Pagamento com Limite de Saque e Vinculação de pagamento "98 - Diversas"

| UG 1      |           | UG - 99990( | ) - TESOURO |
|-----------|-----------|-------------|-------------|
| DÉBITO    | CRÉDITO   | DÉBITO      | CRÉDITO     |
| 218810119 | 111122001 | 218924001   | 111110205   |
| 899120104 | 899120106 |             |             |
| 821130201 | 821140101 |             |             |
| 899310101 | 799310101 |             |             |

Roteiro para pagamento sem Vinculação de pagamento "99 – Sem consumo de Limite de Saque"

| UG 1      |           |
|-----------|-----------|
| DÉBITO    | CRÉDITO   |
| 218810119 | 1111119XX |
| 899120104 | 899120106 |
| 821130201 | 821140101 |
| 899310101 | 799310101 |

## 5.3. REGISTRO DE BLOQUEIO EM RESTOS A PAGAR PROCESSADOS

Caso o registro do bloqueio ocorra à conta de restos a pagar processados, o usuário deverá adotar os seguintes procedimentos:

#### 5.3.1. Reclassificação do favorecido

A reclassificação do favorecido inscrito à conta de restos a pagar processados deverá ocorrer através de Nota Patrimonial – NP, conforme se segue:

Execução  $\rightarrow$  Contabilidade  $\rightarrow$  Nota Patrimonial

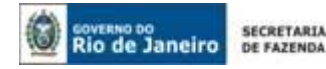

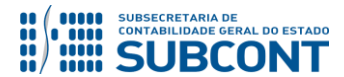

 $\rightarrow$  Clique em - Inserir .

 $\rightarrow$  Efetue o preenchimento da janela "**Identificação**".

→ Na aba "Itens" clique em <sup>Inserir</sup>, selecione o Tipo e o Item Patrimonial correspondentes à obrigação a pagar e a Operação Patrimonial "Baixa de RPP para Retenção". Informe os demais classificadores da despesa, conforme dados da execução orçamentária. O Tipo de Retenção a ser informado deverá ser "Direitos de Terceiros por Decisão Judicial". No campo "Credor" informe o credor original e no campo "Credor da Retenção" o favorecido conforme determinação judicial. Insira então as informações da fonte de recurso e o valor.

| Inserir Item da Nota Patrimonial    |                                                  |
|-------------------------------------|--------------------------------------------------|
| * Tino Patrimonial                  | T                                                |
| * Item Patrimonial                  |                                                  |
| * Operação Patrimonial              | Baixa de RPP para Retenção                       |
| * Número da NL                      | • • • • • • • • • • • • • • • • • • •            |
| * Sub-item da Despesa               |                                                  |
| * Ano                               | <b>T</b>                                         |
| * Ano Execução                      | T                                                |
| * Convênio de Despesa               | T                                                |
| * Convênio de Receita               | T                                                |
| * Credor                            | T                                                |
| * Fonte                             | <b>T</b>                                         |
| * Id. uso                           | · · · · ·                                        |
| * Indicador de Superavit Financeiro | <b>T</b>                                         |
| * LME                               | · · · · · · · · · · · · · · · · · · ·            |
| * Modalidade de Licitação           | · · · · ·                                        |
| * Mês Competência                   | · · · · · · · · · · · · · · · · · · ·            |
| * Natureza                          | · · · · · · · · · · · · · · · · · · ·            |
| * Plano Interno                     | • • • • • • • • • • • • • • • • • • •            |
| * Tipo de Detalhamento de Fonte     | T                                                |
| * Tipo de Retenção                  | DIREITOS DE TERCEIROS POR DECISÃO JUDICIAL - 146 |
| * Tipo de Area Geográfica           |                                                  |
| * Unidade Gestora Responsável       | <b>T</b>                                         |
| * Unidade Orçamentária              | T                                                |
| * Unidade gestora 2                 | T                                                |
| * Contrato                          | <b>T</b>                                         |
| * Credor da Retenção                | CG T                                             |
| * Detalhamento de Fonte             | <b>T</b>                                         |
| * Número da NE                      | <b>*</b>                                         |
| Programa de trabalho                | · · · · · · · · · · · · · · · · · · ·            |
| Area Geográfica                     | · · · · · · · · · · · · · · · · · · ·            |
| * Valor                             |                                                  |
|                                     | Confirmar Cancelar                               |

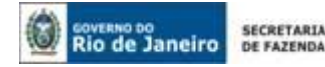

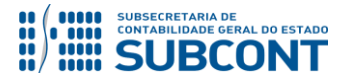

**OBSERVAÇÃO:** Se porventura o credor da retenção desejado não constar da relação disponível para escolha no SIAFE-RIO, o usuário deverá manter contato com a Superintendência de Cadastro e Acompanhamento – SUCAS, por COMUNICA, enviando as <u>informações necessárias ao seu cadastro</u>, conforme demonstrado na pág. 07 deste normativo. Para os casos em que o credor já se encontre cadastrado, porém não consta associado ao tipo de retenção, o usuário deverá enviar COMUNICA <u>exclusivamente</u> para Coordenação de Configuração Sistêmico-Contábil – COCON – UG 200299 informando o código do credor da retenção para que seja realizada a devida associação.

 $\rightarrow$  Efetue o preenchimento das abas "**Processo**" e "**Observação**" e em seguida confirme a contabilização clicando em <u>Contabilizar</u>.

→ Para verificar a contabilização, acesse a aba Espelho Contábil.

| UG 1      |           |  |
|-----------|-----------|--|
| DÉBITO    | CRÉDITO   |  |
| 213110101 | 218810119 |  |
| 632110101 | 632210104 |  |
| 821130101 | 821130201 |  |
| 899120101 | 899120102 |  |

## 5.3.2. Pagamento ao favorecido da sentença judicial

O pagamento ao favorecido da sentença judicial deverá ser efetuado mediante emissão de PD de Retenção, que deverá ser acessada no Siafe-Rio através do seguinte caminho:

#### Execução > Execução Financeira > PD de Retenção

**IMPORTANTE:** as informações acerca do preenchimento dos diversos campos que compõem o documento Programação de Desembolso / Ordem Bancária no sistema Siafe-Rio poderão ser obtidas através do <u>Manual do Pagamento da Despesa no SIAFE-RIO</u>, disponível no Portal da Subsecretaria de Contabilidade Geral do Estado (<u>http://www.contabilidade.fazenda.rj.gov.br/</u>), link "Normas e Orientações" / "Manuais".

 $\rightarrow$  Clique em  $\stackrel{\bullet}{P}$  Inserir

→ Preencha o campo **Identificação** com os dados da data de programação e vencimento.

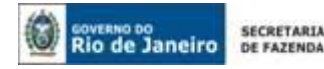

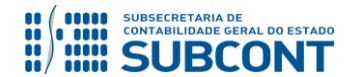

→ Na aba **"Detalhamento"** informe a UG Pagadora, o domicílio bancário de origem, o tipo de retenção "**Direitos de Terceiros por Decisão Judicial"**, os dados do credor da retenção incluindo o domicílio bancário de destino e a competência da despesa. Abaixo, exemplo de tela preenchida:

| Detalhamento Itens              | Pagamentos Processo Observação 🧰 Espelho Contábil 🥪 Histórico |
|---------------------------------|---------------------------------------------------------------|
| * UG Pagadora                   | Q, 🔶                                                          |
| * Domicílio Bancário de Origem  | Y                                                             |
| Tipo de Retenção                | DIREITOS DE TERCEIROS POR DECISÃO JUDICIAL - 146              |
| * Credor da Retenção            | CG 🔍 🔶 BLOQUEIO JUDICIAL                                      |
| * Domicílio Bancário de Destino | - Selecione -                                                 |
| Competência                     | 20                                                            |
| Valor Total da PD               |                                                               |
|                                 |                                                               |

 $\rightarrow$  Na aba **"Itens"** clique em  $\land$  Alterar e informe o valor do pagamento a ser efetuado, clicando em seguida em  $\bigcirc$  Confirmar . A seguir, exemplo de tela preenchida:

| literar Item da PD de Rete | enção                                            | B |
|----------------------------|--------------------------------------------------|---|
| Número da NE               | 2016NE00169                                      |   |
| Fonte                      |                                                  |   |
| Convênio de Receita        | 000000 - Convênio não identificado               |   |
| Convênio de Despesa        | 000000 - Convênio não identificado               |   |
| Credor                     |                                                  |   |
| Número da NL               | 2016NL00345                                      |   |
| Tipo de Retenção           | DIREITOS DE TERCEIROS POR DECISÃO JUDICIAL - 146 |   |
| Credor da Retenção         | CG - BLOQUEIO JUDICIAL                           |   |
| Tipo Patrimonial           | Serviços de Terceiros - Pessoa Jurídica          |   |
| Sub-item da Despesa        | 38 - SERVIÇOS DE APOIO ADM., TEC, E OPER.        |   |
| * Operação Patrimonial     | -                                                | • |
| * Vinculação de Pagamento  | · · · · · · · · · · · · · · · · · · ·            |   |
| Ano                        | 2016                                             |   |
| Saldo a pagar              | 1,000,00                                         |   |
| * Valor pago               | 1.000,00                                         |   |
| Confirmar 0                | Cancelar                                         |   |
| Confirmar                  | lancelar                                         |   |

→ Preencha as abas **"Processo"** e **"Observação"** e em seguida efetue a contabilização, clicando em Contabilizar. Após a confecção, a PD deverá ser executada de forma a gerar a OB de Retenção.

→ Para visualizar a escrituração contábil efetuada acesse a aba "Espelho Contábil".

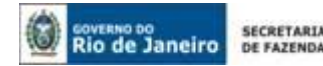

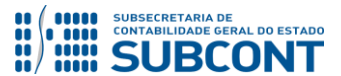

| U(        | 61        |
|-----------|-----------|
| DÉBITO    | CRÉDITO   |
| 218810119 | 1111119XX |
| 899120104 | 899120106 |
| 899310101 | 799310101 |
| 821130201 | 821140101 |
| 822110303 | 822110403 |

## 5.4. REGISTRO DE BLOQUEIO EM RESTOS A PAGAR DE SALDOS MIGRADOS DO SIAFEM

Caso o registro do bloqueio ocorra à conta de restos a pagar de saldos originados do sistema SIAFEM, o usuário deverá adotar os seguintes procedimentos:

## 5.4.1. Reclassificação do favorecido

A reclassificação do favorecido inscrito à conta de restos a pagar processados deverá ocorrer através de Nota Patrimonial, conforme se segue:

Execução  $\rightarrow$  Contabilidade  $\rightarrow$  Nota Patrimonial

 $\rightarrow$  Clique em  $\square$  Inserir .

 $\rightarrow$  Efetue o preenchimento da janela "Identificação".

→ Na aba "Itens" clique em <sup>Inserir</sup>, selecione o tipo patrimonial RPP e RPNP Liquidado exercício anterior – SIAFEM para o SIAFE-RIO, o item patrimonial correspondente à conta contábil de passivo na qual se encontra escriturada a obrigação, a operação patrimonial "Baixa de RPP para Retenção" e o ano da obrigação. Informe os demais classificadores da despesa, conforme dados da execução orçamentária. O tipo de retenção a ser informado deverá ser "Direitos de Terceiros por Decisão Judicial". No campo "Credor" informe o credor original e no campo "Credor da Retenção" o favorecido conforme determinação judicial. Insira então as informações da fonte de recurso e o valor. A seguir, exemplo de tela preenchida:

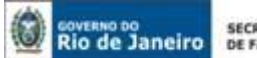

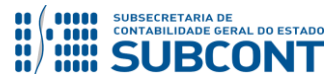

| Tipo Patrimonial                  | RPP e RPNP Liquidado exercício anterior - SIAFI |
|-----------------------------------|-------------------------------------------------|
| Item Patrimonial                  | 4353 • 213111201 • FORNECEDOR5 E CREDOR         |
| Operação Patrimonial              | 5009 - Baixa de RPP para Retenção               |
| Número da NL                      | 2015NL00753                                     |
| Sub-item da Despesa               | 00 - 213111201 - FORNECEDORS E CREDORES         |
| Ano                               | 2015                                            |
| Convênio de Despesa               | 000000 - Convênio não identificado              |
| Convênio de Receita               | 000000 - Convénio não identificado              |
| Credor                            | 29468014000116 - Secretaria Municipal De Faze   |
| Fonte                             | 100 - Ordinários Provenientes de Impostos       |
| Id. uso                           | 0 - Não destinado à contrapartida               |
| Indicador de Superavit Financeiro | Financeiro                                      |
| LME                               | 00 - Não definido.                              |
| Modalidade de Licitação           | 07 - Não Aplicável                              |
| Natureza                          | 339039 - Outros Serviços de Terceiros - Pessoa  |
| Plano Interno                     | 00000000000 - Plano Interno nao identificado    |
| Tipo de Detalhamento de Fonte     | 0 - Sem Detalhamento                            |
| Tipo de Retenção                  | DIREITOS DE TERCEIROS POR DECISÃO JUD           |
| Tipo de Área Geográfica           | 2 - ESTADO                                      |
| Unidade Gestora Responsável       | 000000 - UG não identificada                    |
|                                   |                                                 |

OBSERVAÇÃO: Se porventura o credor da retenção desejado não constar da relação disponível para escolha no SIAFE-RIO, o usuário deverá manter contato com a Superintendência de Cadastro e Acompanhamento – SUCAS, por COMUNICA, enviando as informações necessárias ao seu cadastro, conforme demonstrado na pág. 07 deste normativo. Para os casos em que o credor já se encontre cadastrado, porém não consta associado ao tipo de retenção, o usuário deverá enviar COMUNICA exclusivamente para Coordenação de Configuração Sistêmico-Contábil - COCON - UG 200299 informando o código de credor da retenção para que seja realizada a devida associação.

→ Efetue o preenchimento das abas "Processo" e "Observação" e em seguida confirme a contabilização clicando em Contabilizar

→ Para verificar a contabilização, acesse a aba Espelho Contábil.

| UG        | 61        |
|-----------|-----------|
| DÉBITO    | CRÉDITO   |
| 2131112XX | 218810119 |
| 632110101 | 632210104 |
| 821130101 | 821130201 |
| 899120101 | 899120102 |
| 899410101 | 899410201 |

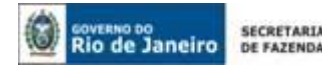

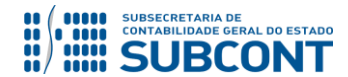

## 5.4.2. Pagamento ao favorecido da sentença judicial

O pagamento ao favorecido da sentença judicial deverá ser efetuado mediante emissão de PD de Retenção, que deverá ser acessada no Siafe-Rio através do seguinte caminho:

Execução > Execução Financeira > PD de Retenção

**IMPORTANTE:** as informações acerca do preenchimento dos diversos campos que compõem o documento Programação de Desembolso / Ordem Bancária no sistema Siafe-Rio poderão ser obtidas através do <u>Manual do Pagamento da Despesa no SIAFE-RIO</u>, disponível no Portal da Subsecretaria de Contabilidade Geral do Estado (<u>http://www.contabilidade.fazenda.rj.gov.br/</u>), link "Normas e Orientações" / "Manuais".

 $\rightarrow$  Clique em

 $\rightarrow$  Preencha o campo **Identificação** com os dados da data de programação e vencimento.

→ Na aba **"Detalhamento"** informe a UG Pagadora, o domicílio bancário de origem, o tipo de retenção "**Direitos de Terceiros por Decisão Judicial**", os dados do credor da retenção incluindo o domicílio bancário de destino e a competência da despesa. Abaixo, exemplo de tela preenchida:

| Detalhamento Itens              | Pagamentos Processo Observação 🧰 Espelho Contábil 🥪 Histórico |
|---------------------------------|---------------------------------------------------------------|
| * UG Pagadora                   | Q, 🔶                                                          |
| * Domicílio Bancário de Origem  | Y                                                             |
| Tipo de Retenção                | DIREITOS DE TERCEIROS POR DECISÃO JUDICIAL - 146              |
| * Credor da Retenção            | CG Q 🔶 BLOQUEIO JUDICIAL                                      |
| * Domicílio Bancário de Destino | - Selecione -                                                 |
| Competência                     | 20 B                                                          |
| Valor Total da PD               |                                                               |
|                                 |                                                               |

 $\rightarrow$  Na aba **"Itens"** clique em Alterar e informe o valor do pagamento a ser efetuado, clicando em seguida em **Confirmar**. A seguir, exemplo de tela preenchida:

| Alterar Item da PD de Rete              | nção                                              | 8                                                                          |
|-----------------------------------------|---------------------------------------------------|----------------------------------------------------------------------------|
| Número da NL                            | 2015NL01342                                       | _                                                                          |
| Tipo de Retenção<br>Credor da Retenção  | DIREITOS DE TERC. POR DEC                         | ISAO JUD 146                                                               |
| Tipo Patrimonial<br>Sub-item da Despesa | Não definido (necessário tam<br>00 - NÃO DEFINIDO | bém para cancelamento de restos a pagar migrados do SIAFEM para o SIAFERIO |
| * Operação Patrimonial                  | 4934 - Pagamento de Retenç                        | ão de RPP SIAFEM Consumindo Limite de Saque 🔻                              |
| • Vinculação de Pagamento               | 0 - Liberação automática de l                     | imite de Saque 🔻                                                           |
| Saldo a pagar                           | 600,00                                            |                                                                            |
| * Valor pago                            | 600.00                                            |                                                                            |

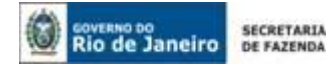

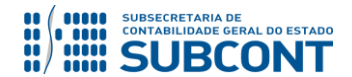

→ Preencha as abas **"Processo"** e **"Observação"** e em seguida efetue a contabilização, clicando em Contabilizar. Após a confecção, a PD deverá ser executada de forma a gerar a OB de Retenção.

→ Para visualizar a escrituração contábil efetuada acesse a aba "Espelho Contábil".

| UG 1           |           | UG – 999900 | ) - TESOURO |
|----------------|-----------|-------------|-------------|
| DÉBITO CRÉDITO |           | DÉBITO      | CRÉDITO     |
| 218810119      | 451120101 | 351120101   | 111110202   |
| 899120104      | 899120106 | 899310101   | 799310101   |
| 821130201      | 821140101 | 821110101   | 821150101   |

## 5.5. REGISTRO DE BLOQUEIO DE FORNECEDORES POR ORDEM ADMINISTRATIVA/ JUDICIAL – AGUARDANDO DECISÃO FINAL

Caso o órgão receba uma notificação para registro do bloqueio de fornecedores e credores, onde ainda <u>não haja o favorecido</u> ou o seu <u>valor ainda esteja em discussão</u> nas vias judiciais ou administrativas, será necessário que órgão promova a reclassificação do passivo e bloqueie a PD Emitida (caso já tenha emitido e a mesma seja no valor da notificação) ou anule a PD (se feita em valor maior que a notificação) e reemita uma nova no valor correto e em seguida bloqueie-a.

### 5.5.1 Reclassificação do Passivo - Bloqueio

A reclassificação do passivo deverá ser feita pelo documento Nota Patrimonial – NP e utilizando-se o Tipo e Item Patrimonial da execução orçamentária e uma Operação Patrimonial que contenha o seguinte nome: "Bloqueios de fornecedores por decisão administrativa/judicial", conforme abaixo: Inserir Item da Nota Patrimonial

| * Tipo Patrimonial                  | Serviços de Terceiros - Pessoa Jurídica                              | ۳      |
|-------------------------------------|----------------------------------------------------------------------|--------|
| * Item Patrimonial                  | 2777 - LOCAÇÃO DE BENS MÓVEIS 🔹 🔻                                    |        |
| * Operação Patrimonial              | 7685 - Bloqueios de fornecedores por decisão administrativa/judicial |        |
| * Ano                               | ANO DO PASSIVO                                                       |        |
| * Credor                            | CNPJ DO FORNECEDOR                                                   |        |
| * Fonte                             | FONTE DE RECURSOS DO PASSIVO                                         |        |
| * Indicador de Superavit Financeiro | Financeiro 🔻                                                         |        |
| * Tipo de Detalhamento de Fonte     |                                                                      |        |
| * Detalhamento de Fonte             |                                                                      |        |
| * Valor                             | VALOR A SER BLOQUEADO                                                |        |
|                                     | Confirmar Ca                                                         | ncelar |

| Lancament | OC. | cont  |     | OIC |
|-----------|-----|-------|-----|-----|
| Lançanıcı | 05  | COIII | .au |     |
| -         |     |       |     |     |

| UG | Conta contábil | Nome da conta contábil                                         | Conta corrente                            | C/D |
|----|----------------|----------------------------------------------------------------|-------------------------------------------|-----|
|    | 213110101      | FORNECEDORES E CREDORES                                        | 2018.09070101000103. 2777.F.1.00.0.000000 | D   |
|    | 213110198      | FORNECEDORES BLOQUEADOS POR DECISÃO<br>ADMINISTRATIVA/JUDICIAL | 2018.09070101000103. 2777.F.1.00.0.000000 | с   |

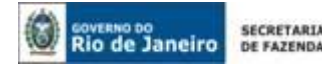

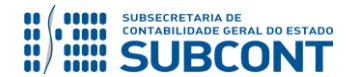

#### 5.5.2. Bloqueio do Documento Programação de Desembolso- PD

Caso o órgão já tenha emitido a PD para o fornecedor e o seu valor seja superior ao que deveria ser bloqueado, será necessário realizar a anulação da PD, reemitindo duas novas PD's, uma com o valor a ser bloqueado (marcando a funcionalidade "Bloquear" da PD) e outro no valor restante a ser pago para empresa, conforme exemplo prático abaixo:

**Exemplo Prático**: A UG XXXX recebeu uma notificação do TCE/RJ a respeito de um contrato administrativo com indícios de fraude na execução, solicitando que o montante de R\$ 200.000,00 em pagamento para a empresa fossem bloqueados até a comprovação da efetiva execução do contrato. A UG possui uma PD emitida no valor de R\$ 350.000,00 a qual deverá ser cancelada e reemitidas duas novas PDs, uma no valor de R\$ 150.000,00 e a outra de R\$ 200.000,00, devendo esta ser bloqueada.

#### > Bloqueio de PD

Execução > Execução Financeira > PD Orçamentária > Visualizar

Selecione a PD a ser bloqueada e clique na opção "visualizar".

| PD Orçamentária                                                          |           |         |              | cução Finance | eira > PD Orç |
|--------------------------------------------------------------------------|-----------|---------|--------------|---------------|---------------|
| ≥ Filtro                                                                 |           |         |              | _             |               |
| Conteúdo Mostrando somente os 1000 primeiros registros, 🔲 Remover limite | 🖕 Inserir | Alterar | 🖸 Visualizar | Copiar        | 🧑 Excluir     |

#### Após abrir a visualização da PD, deverá ser clicado na opção "Bloquear".

| Visualizar PD Orçamentária                                                                                                    | Execução > Execução Financeira > PD |
|----------------------------------------------------------------------------------------------------|-------------------------------------|
| Identificação                                                                                                    |                                     |
| * Data Emissão 13/06/2019 Data de lançamento 13/06/2019 14:05:52 Número 2019PD00761<br>Data de Programação 13/06/2019<br>Data de Vencimento 13/06/2019<br>* UG Liquidante<br>* Tipo de PD Orçamentária OB de Regularização Selecione - |                                     |
| Detalhamento Itens Pagamentos Processo Observação 🧰 Espelho Contábil 🌍 🚱 Histórico                                                                                                    |                                     |
| Tipo de Credor PJ<br>* Nota de Liquidação 2019NL00250 🞑<br>Nota de Empenho 2019NE00093 🧕                                                                                                    |                                     |
| Natureza 339039 - Outros Serviços de Terceiros - Pessoa Jurídica<br>Id. uso 0 - Não destinado à contrapartida                                                                                                    |                                     |
| Fonte 100 - Ordinários Provenientes de Impostos<br>Detalhamento de Fonte 000000 - Sem detalhamento                                                                                                    |                                     |
| Convênio de Receita 000000 - Convênio não identificado                                                                                                    |                                     |
| Convenio de Despesal 000000 - Convenio nao identificado<br>Contrato 170015                                                                                                    |                                     |
| * UG Pagadora 999900 TESOURO ESTADUAL                                                                                                    |                                     |
| * Domicilio Bancário de Örigem 237 - 6898 - 000000027 - ERJ TESOURO ESTADO CONTA UNICA (Conta Unica)                                                                                                    |                                     |
| Domicilio Bancario de Destino 237 - 0447 - 2016141<br>Comprehência 04/2019                                                                                                    |                                     |
| Valor Total da PD 200.000,00                                                                                                    |                                     |
| $\mathbf{c}$                                                                                                    |                                     |
| 🌑 Contabilizar 🛛 🔊 Enviado Manualmente 🛛 🔌 Anular 🚊 Imprimir 📄 Bloquear 🎧 Desbloque                                                                                                    | aar 👌 Diagnóstico Contábil da OB    |

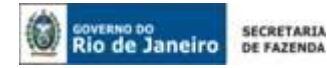

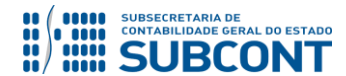

Após clicar na opção **"Bloquear"**, irá aparecer a opção **"Tipo de Bloqueio**", selecionar a opção **"Bloqueio Integral**", preencher o motivo do bloqueio e em seguida marcar **"OK**".

| Bloquear                                                                                                    | ×       |
|----------------------------------------------------------------------------------------------------|---------|
| * Tipo de Bloqueio<br>Bloqueio Integral V<br>* Motivo do Bloqueio                                                                                   |         |
| Bloqueio de Fornecedor em razão da solicitação feita pelo Tribunal de Contas do Estado do Rio de Janeiro através do<br>Ofício nº 152 de 30/05/2019. |         |
| OK Cancela                                                                                                    | 2)<br>( |

Após o bloqueio, a PD irá apresentar a informação: "Bloqueio Integral" que poderá ser observada na própria PD como na relação geral de PDs do órgão, conforme abaixo:

| PD Orçan                                                                                                    | nentári                                                                                                    | а                                                                                                    |                                                                                                    |                                                                                                    |                                                            |                                            |                | E         | xecução > Ex            | ecução Finano      | ceira > PD Orç             |
|----------------------------------------------------------------------------------------------------|----------------------------------------------------------------------------------------------------|----------------------------------------------------------------------------------------------------|----------------------------------------------------------------------------------------------------|----------------------------------------------------------------------------------------------------|------------------------------------------------------------|--------------------------------------------|----------------|-----------|-------------------------|--------------------|----------------------------|
| ≥ Filtro                                                                                                    |                                                                                                    |                                                                                                    |                                                                                                    |                                                                                                    |                                                            |                                            |                |           |                         |                    |                            |
| Conteúdo !                                                                                                    | Mostrando                                                                                                    | somente d                                                                                                    | os 1000 pri                                                                                                    | meiros registro                                                                                                    | s. 🗌 F                                                     | Remover limite                             |                | 🔪 Alterar | 🝳 Visualizar            | Copiar             | 🧑 Excluir                  |
| Número                                                                                                    | UG<br>Emitente                                                                                                    | UG<br>Pagadora                                                                                                    | Status                                                                                                    | Data 🔺 🔻<br>Emissão                                                                                                    | Credor                                                     | Nome do<br>Credor                          | Tipo de OB     | Va        | Status<br>lor Bloqueio  | Status<br>Execução | Tip<br>Gu de<br>De Repreca |
| 2019PD00761                                                                                                    |                                                                                                    | 999900                                                                                                    | Contabil                                                                                                    | . 13/06/2019                                                                                                    |                                                            |                                            | Orçamentária   | 200.000,  | 00 Bloqueio<br>Integral | Disponível         | Não                        |
| /isualizar                                                                                                    | PD Orç                                                                                                    | amentá                                                                                                    | iria                                                                                                    |                                                                                                    |                                                            |                                            |                |           |                         | Exect              | ução > Execução F          |
| Identificação       Status Bloqueio Inte         * Data Emissão 13/06/2019       Data de lançamento 13/06/2019 14:05:52       Número 2019PD00761         Data de Programação 13/06/2019       Data de lançamento 13/06/2019 14:05:52       Número 2019PD00761         Data de Vencimento 13/06/2019       * UG Liquidante       * Tipo de PD Orçamentária       OB de Regularização Selecione - |                                                                                                    |                                                                                                    |                                                                                                    |                                                                                                    |                                                            |                                            |                |           |                         |                    |                            |
| * N                                                                                                    | Tipo de (<br>ota de Liqu<br>Nota de Em                                                                               | Credor PJ<br>idação 20:<br>penho 20:                                                                                                    | 19NL00250<br>19NE00093                                                                                           |                                                                                                    | 30                                                         | observação                                 | Espenio        |           | - Historico             |                    |                            |
| Detall<br>Co<br>Con<br>* Domicílio Ba<br>Domicílio Ba                                                                                                    | Na<br>I<br>Inamento de<br>Invênio de D<br>Co<br>Co<br>Co<br>Co<br>Co<br>Co<br>Co<br>Co<br>Co<br>Co<br>Co<br>Co<br>Co | tureza 33<br>d. uso 0 -<br>Fonte 100<br>Fonte 000<br>ecceita 000<br>espesa 000<br>ntrato 170<br>gadora 999<br>Drigem 233<br>Jestino 233 | 9039 - Outr<br>Não destin<br>0 - Ordinári<br>0000 - Sem<br>0000 - Conv<br>0000 - Conv<br>0000 - Conv<br>0015<br> | os Serviços de T<br>ado à contrapar<br>os Provenientes<br>detalhamento<br>'ênio não identif<br>'ênio não identif<br>URO ESTADUAL<br>000000027 - ER.<br>016141 | ierceiros<br>tida<br>de Impos<br>icado<br>icado<br>J TESOU | - Pessoa Juridica<br>stos<br>RO ESTADO CON | TA UNICA (Cont |           |                         |                    |                            |

**OBSERVAÇÃO:** Todas as PD´s que forem anuladas deverão ser reemitidas pelo órgão imediatamente, caso o prazo de reemissão tenha passado, deverá ser enviado um comunica para o Tesouro Estadual explicando que se trata apenas de reemissão para atendimento desta nota técnica e que não se trata de emissão de uma PD por perda de prazo.

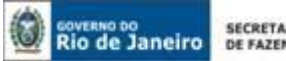

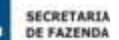

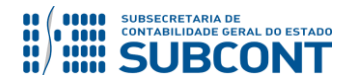

## 5.5.3 Desbloqueio do Documento Programação de Desembolso- PD

Para desbloqueio da PD, bastará que o órgão acesse a PD novamente e clique na opção "Desbloquear", conforme tela abaixo:

| Visualizar PD Orçamei                                                                                                    | Itária Execução > Execução Financeira > PD Orçamentária > Visualizar PD Orçamentária                                   |
|----------------------------------------------------------------------------------------------------|----------------------------------------------------------------------------------------------------|
| Identificação                                                                                                    | Status do documento Contabilizado<br>Status Bloqueio Bloqueio Integral<br>Não Publicada                                |
| * Data Emissão 13/06/2<br>Data de Programação 13/06/2<br>Data de Vencimento 13/06/2<br>* UG Liquidante<br>* Tipo de PD Orçama | 019 Data de lançamento 13/06/2019 14:05:52 Número 2019PD00761<br>019<br>019<br>entária OB de Regularização Selecione - |
| Detalhamento Itens                                                                                                    | Pagamentos Processo Observação 🧰 Espelho Contábil Bloqueio 🍚 Histórico                                                 |
| Tipo de Credor                                                                                                    | PJ .                                                                                                    |
| * Nota de Liquidação                                                                                                    | 2019NL00250 Q                                                                                                    |
| Nota de Empenho                                                                                                    | 2019NE00093 Q                                                                                                    |
| Natureza                                                                                                    | 339039 - Outros Serviços de Terceiros - Pessoa Jurídica                                                                |
| Id. uso                                                                                                    | 0 - Não destinado à contrapartida                                                                                      |
| Fonte<br>Datalhamanta da Eanta                                                                                                | 100 - Ordinarios Provenientes de Impostos                                                                              |
| Convênio de Receita                                                                                                    | 000000 - Sen detamanento<br>000000 - Convânia não identificado                                                         |
| Convênio de Desnesa                                                                                                    | 00000 Convenio nao identificado                                                                                        |
| Contrato                                                                                                    | 170015-                                                                                                    |
|                                                                                                    |                                                                                                    |
| * UG Pagadora                                                                                                    | 999900 TESOURO ESTADUAL                                                                                                |
| * Domicilio Bancário de Origem                                                                                                | 237 - 6898 - 000000027 - ERJ TESOURO ESTADO CONTA UNICA (Conta Unica)                                                  |
| Domicilio Bancario de Destino                                                                                                 | 23/ 044/ 2016141                                                                                                    |
| Valor Total da PD                                                                                                    | 200.00.00                                                                                                    |
|                                                                                                    |                                                                                                    |
| 🍓 Contabilizar 🛛 🙀 Envia                                                                                                    | do Manualmente 🐣 Anular 🚊 Imprimir 🔒 Bloquear 🕞 Desbloquear 🖓 Diagnóstico Contábil da OB                               |

Após clicar na opção "Desbloquear", irá aparecer a opção de confirmação ou não do desbloqueio, deverá ser marcado "Sim" caso o órgão deseje de fato desbloquear, caso contrário marque "não".

| 🕂 Atenção                                      |  |
|------------------------------------------------|--|
| "Deseja realmente desbloquear este Documento?" |  |
|                                                |  |
|                                                |  |
|                                                |  |
| Sim 🚺 Não                                      |  |

#### 5.5.4 Reclassificação do Passivo - Desbloqueio

A reclassificação do passivo deverá ser feita pelo documento Nota Patrimonial - NP e utilizando-se o Tipo e Item Patrimonial da execução orçamentária e uma Operação Patrimonial que contenha o seguinte nome: "Bloqueios de fornecedores por decisão administrativa/judicial", conforme abaixo:

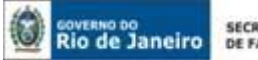

SECRETARIA DE FAZENDA

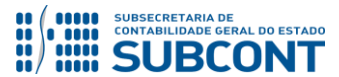

#### SUBSECRETARIA DE CONTABILIDADE GERAL DO ESTADO - SUBCONT SUNOT / COPRON - Coordenadoria de Produção de Normas e Estudos Contábeis NOTA TÉCNICA SUNOT/SUBCONT nº 024/2016 - Bloqueio de Fornec. por Decisão Judicial

Alterar Item da Nota Patrimonial

Tipo PatrimonialServiços de Terceiros - Pessoa JurídicaItem Patrimonial2777 - LOCAÇÃO DE BENS MÓVEISOperação Patrimonial7688 - Desbloqueios de fornecedores por decisão administrativa/judicialAno2018Credor100 - Ordinários Provenientes de ImpostosIndicador de Superavit FinanceiroFinanceiroTipo de Detalhamento de Fonte0 - Sem DetalhamentoDetalhamento de Fonte000000 - Sem detalhamento

**OBSERVAÇÃO:** após o desbloqueio da PD e a reclassificação do passivo, a UG deverá seguir os procedimentos previstos nos itens 5.1, 5.2 e 5.3 desta nota técnica.

Rio de Janeiro, 18 de junho de 2019.

## À consideração superior.

## SIMONE MOREIRA

Auditora do Estado / COPRON ID: 5026276-9 CRC/RJ 098883/O-8

De acordo.

À consideração do Superintendente de Normas Técnicas, para apreciação e deliberação.

## **GUILHERME BREDERODE RODRIGUES**

Coordenador de Produção de Normas e Estudos Contábeis ID: 50150014-2 CRC/DF 022456/O-3

De acordo.

Encaminhe-se a Srª Subsecretária de Contabilidade Geral do Estado, em prosseguimento.

## **CARLOS CESAR DOS SANTOS SOARES**

Superintendente de Normas Técnicas ID: 5015471-0 CRC/RJ 105516/O-0

## De acordo. Publique-se.

STEPHANIE GUIMARÃES DA SILVA Subsecretária de Contabilidade Geral do Estado

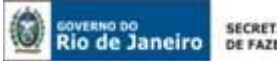

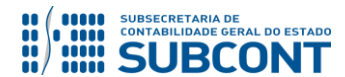

## Histórico de Atualizações

| Data       | Versão | Descrição                                                                                                    | Responsável               |
|------------|--------|----------------------------------------------------------------------------------------------------|---------------------------|
| 03/08/2016 | 1.1    | <b>Alteração</b> do texto da "Observação" na pág.<br>09 mencionando que se a CG não estiver<br>cadastrada, a UG deverá primeiro solicitar o<br>cadastramento desta CG à SUASC e então<br>depois solicitar à COCON a associação da CG<br>ao Tipo de Retenção.                                                                                                    | Hugo Freire               |
| 02/05/2017 | 1.2    | <b>Alteração</b> do Item 5.2 e <b>inclusão</b> do item 5.3<br>que tratam do bloqueio de saldo referente à<br>Restos a Pagar Processados.                                                                                                    | Suellen Gonzalez          |
| 15/02/2019 | 1.3    | <ol> <li>Alteração do texto do comunica, item 5.1,<br/>pág. 07 mencionando o texto padrão para<br/>solicitações de criação, bem como inclusão<br/>nos tipos de retenções referente a credor<br/>genérico;</li> <li>Inclusão dos roteiros contábeis dos<br/>possíveis cenários de pagamento, pág. 11;</li> <li>Alteração do texto da caixa "Observação",<br/>Item 5.2 e 5.3, págs. 13 e 15<br/>respectivamente.</li> <li>Alteração da operação patrimonial de "<br/>4922 – Baixa de RPP Exercício Anteriores p/<br/>Consignação – 213111201" para "5009 –<br/>Baixa de RPP para Retenção", item 5.3, págs.<br/>15 e 16.</li> </ol> | Tatiana Gomes/Hugo Freire |
| 18/06/2019 | 1.4    | 1) <b>Inclusão</b> do Item 5.5 - Registro de bloqueio<br>de Fornecedores por decisão judicial ou<br>administrativa através de reclassificação de<br>passivo e bloqueio de PD.                                                                                                    | Guilherme Brederode       |

**OBSERVAÇÃO: Responsável pela Redação Original** em 04/01/2016: Hugo Freire Lopes Moreira (Coordenador de Produção de Normas e Estudos Contábeis - COPRON) e Stephanie Guimarães da Silva (Assessora Contábil)